۲

# aperta≯ APDSMW | MULTIWAY VIDEO DOOR STATION

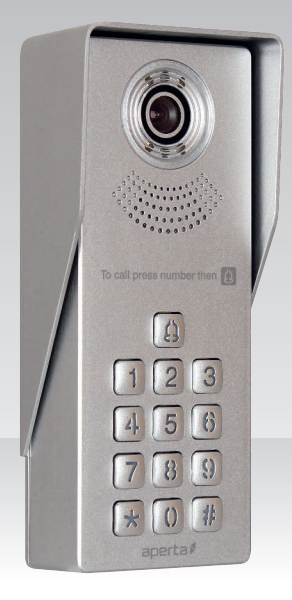

۲

#### USER MANUAL

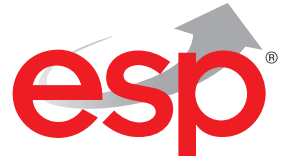

www.espuk.com

## Contents

| System Components                 | 3  |
|-----------------------------------|----|
| Installation                      | 3  |
| Door Station Wiring Example 1     | 4  |
| Door Station Wiring Example 2     | 5  |
| Lock Connection Example 1         | 6  |
| Lock Connection Example 2         | 7  |
| Door Station Programming Guide    | 8  |
| Door Station Keypad User Guide    | 10 |
| Installer's troubleshooting Guide | 11 |
| Optional Accessories              | 11 |

## System Cabling

ELAND<sup>®</sup> CABLES

All system cabling (excluding mains 240vAC supply) has been tested with Cat5E UTP PVC cable.

Part Number - A8NFORCE5EUTP

Find this product online: elandcables.com | Cables & Accessories | LAN Cable | Cat 5E UTP PVC Cable

×

## System Components

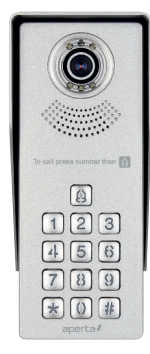

APDSMW Multi-Way Door Station

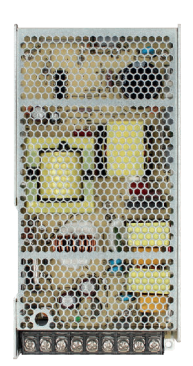

APPOWMW System Power Supply Unit

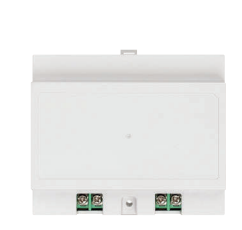

APSEPMW Power Supply Seperator

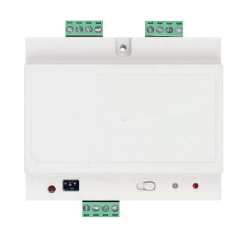

APBC4MW System Branch Controller

## Installation

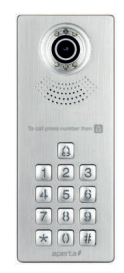

Site the door station a recommended 1.5 meters from the ground, or to suit application.

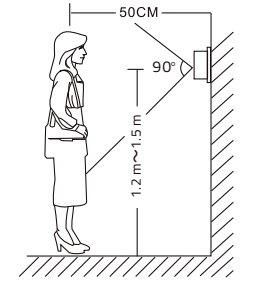

The camera needs to point in the direction of where a visitor will stand during operation.

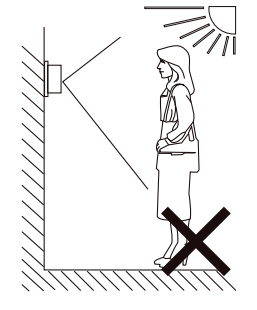

Avoid areas of high sunlight and noise levels.

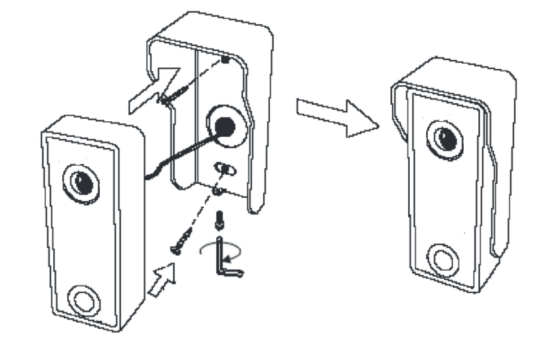

Surface mount the sunshield of the door station and connect the system cabling. Mount the camera to the sunshield by fixing with the supplied hex screw.

#### Door Station Wiring Example 1

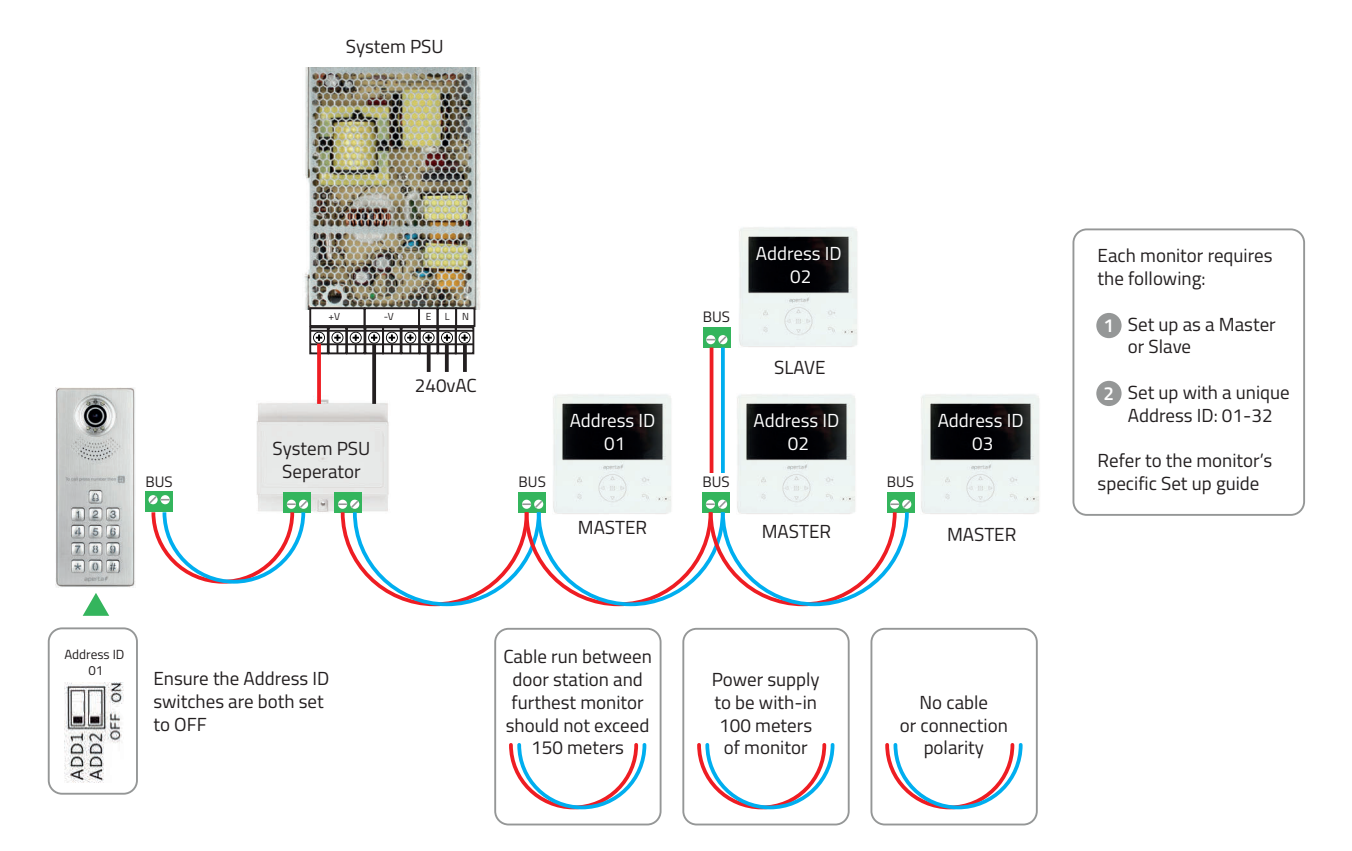

## Door Station Wiring Example 2

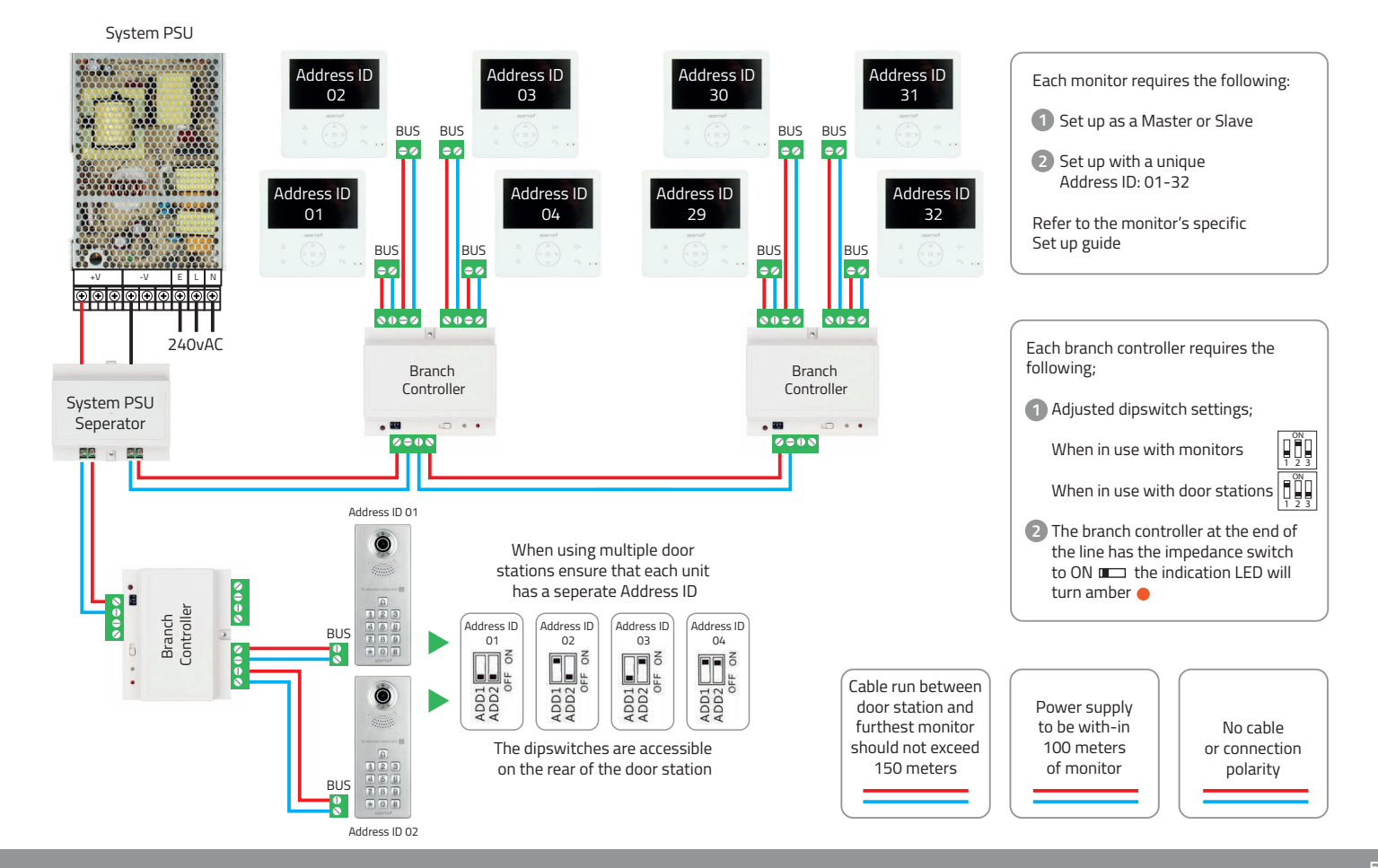

#### Lock Connection Example 1

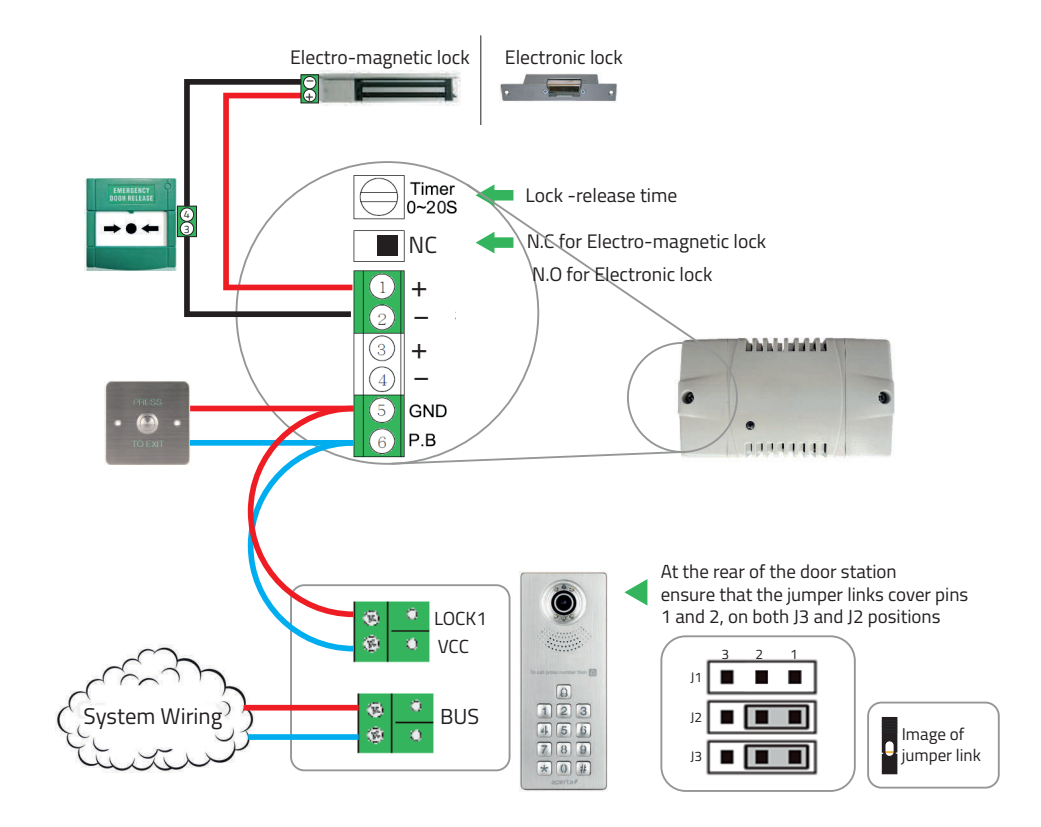

(\$

### Lock Connection Example 2

 The jumpers on the rear of the door station offer different types of release modes for alternative applications dependent on the jumper link settings. LOCK1 options;

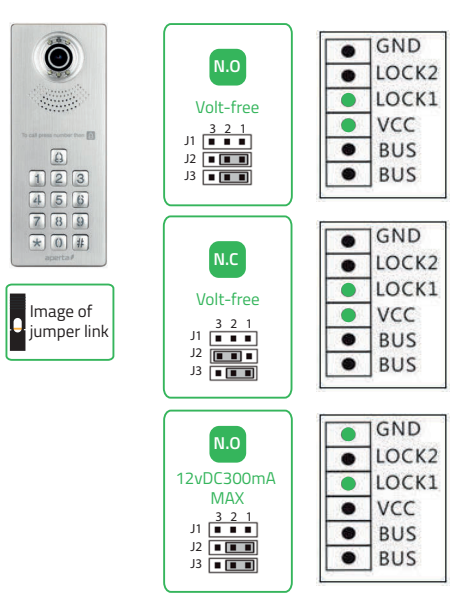

۲

 The door station has a secondary switch. LOCK2 options;

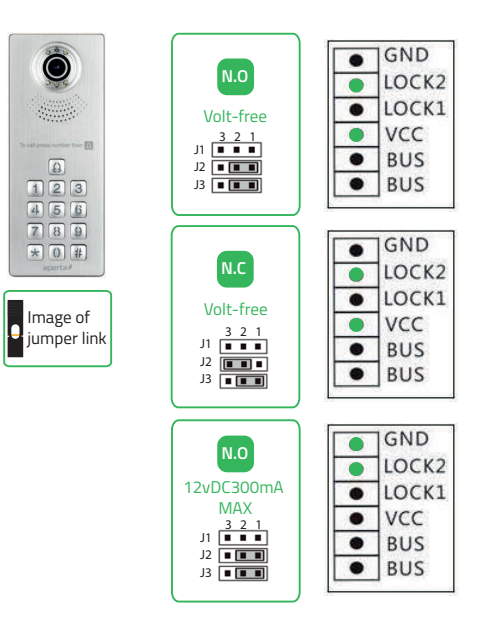

Please refer to the operation guide for release instructions

(🕸)

## **Door Station Programming Guide**

Entering Administration Mode

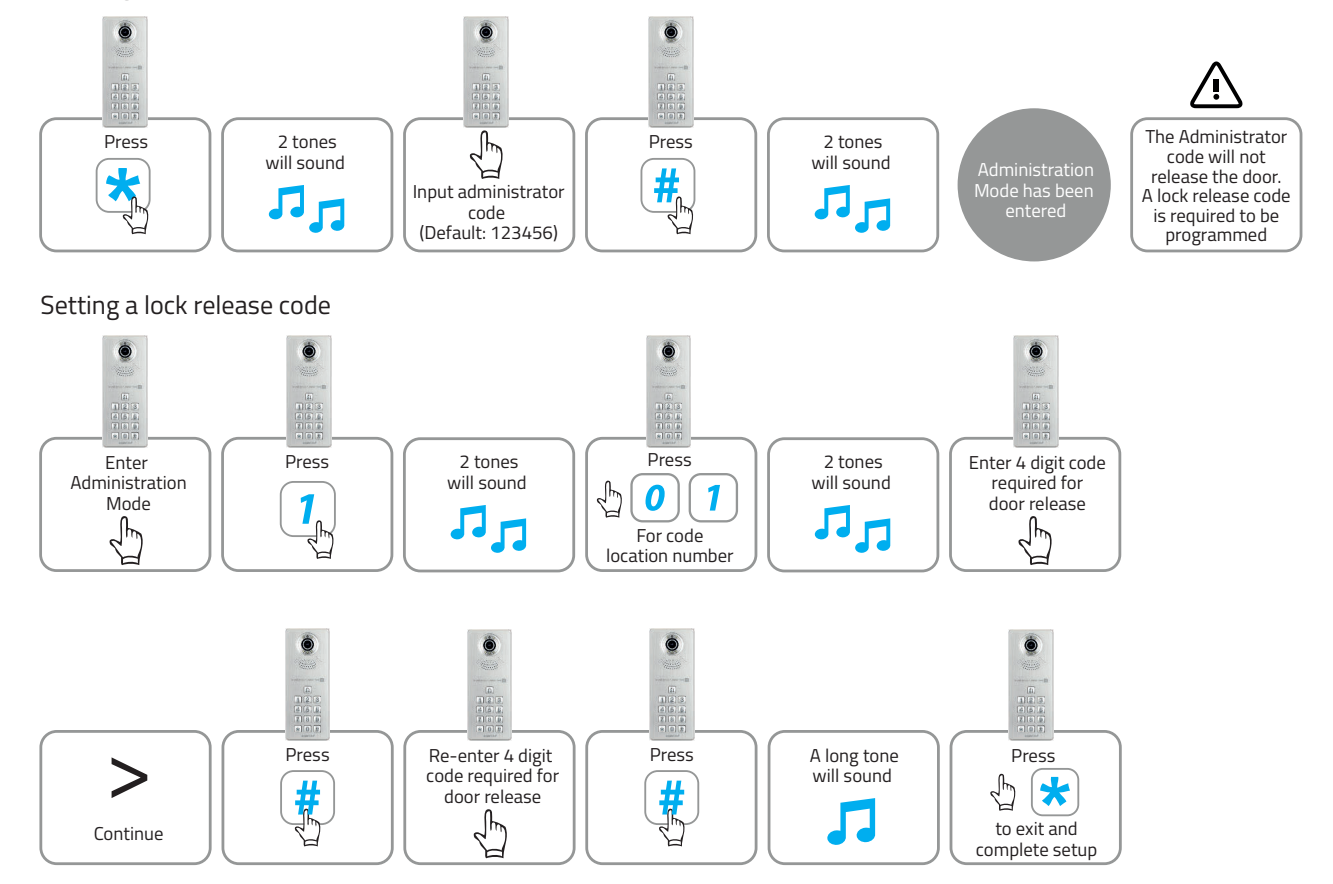

## **Door Station Programming Guide**

Deleting a lock release code

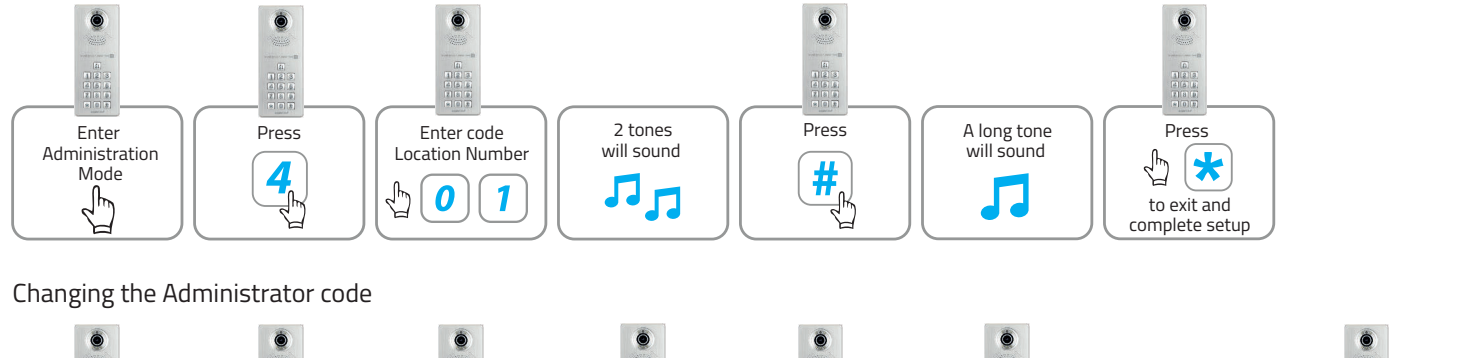

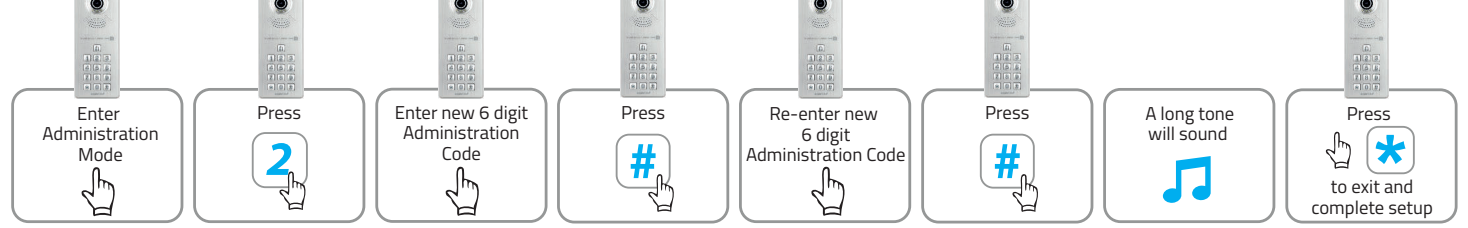

## Door Station Keypad User Guide

Making a visitors call

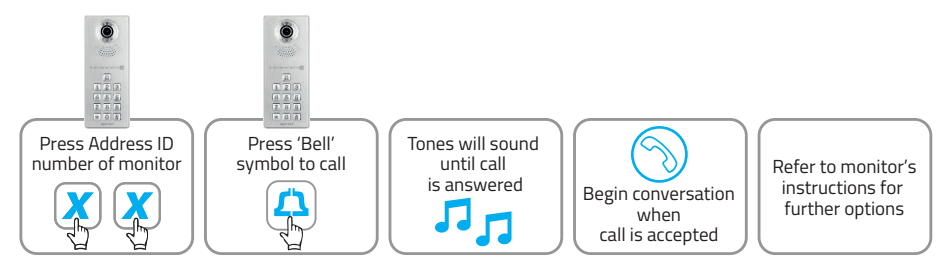

Using the lock release code

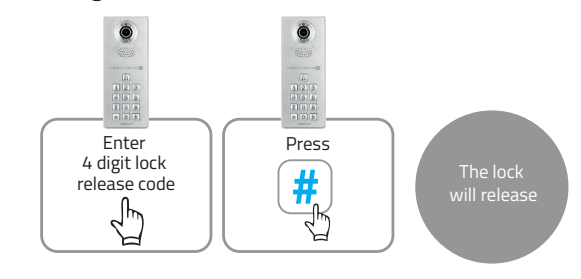

## Installer's troubleshooting Guide

In the event of no video or audio signals coming from the monitor, or if the call button or audio cannot be activated on the door station, check the following:

- A That the system is powered sufficiently.
- B Each monitor needs to have set an Address ID, set to a master or slave position and configured Video Match switch.
- C All system cabling is secured and properly connected.
- D All system cabling is clear of breaks or short circuits.
- E Bench test the system if the issue cannot be found.
- A The user instructions and operation of the monitor has been understood.
- B That the lock is powered sufficiently.
- In the event of a lock release issue, check the following:
  - C All system cabling is secured and properly connected.
  - D All system cabling is clear of breaks or short circuits.
  - E On the rear of the door station, ensure the lock output is switching when activated by the monitor.

In event of 5 tones sounding from keypad during programming:

- A Please check an incorrect command has not been entered.
- B The code that has been entered is already in use.

## **Optional Accessories**

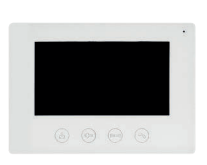

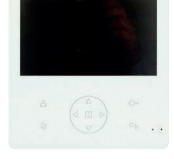

APMONW/ APMONB Monitor white/black

APMONWG/APMONBG Monitor white/black

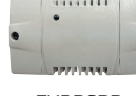

EVBPSBB Lock Power Supply

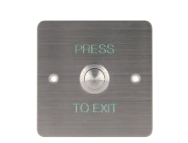

EV-EXIT Push To Release

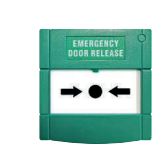

EV-EBG EV-ML-250/500XT Emergency Release Electro-magnetic Lock

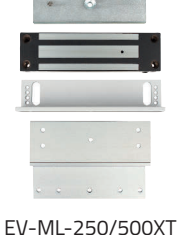

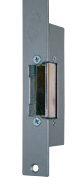

ENTERD Electric Lock

**Elite Security Products** Unit 7, Target Park, Shawbank Rd Lakeside, Redditch B98 8YN

۲

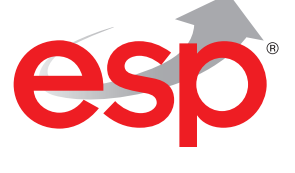

Telephone: 01527 51 51 50 Fax: 01527 51 51 43 email: info@espuk.com

E&OE - Errors and omissions excepted. A16

#### www.espuk.com